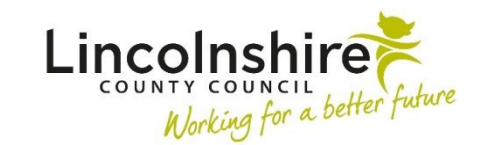

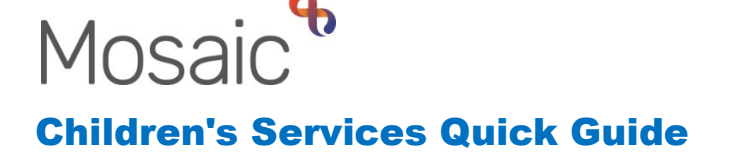

# **Purchasing Worksteps – Social Care**

Recording a purchase for Social Care in Mosaic is completed over three worksteps, Purchase Request, Purchase Admin and Purchase. This guide outlines how to complete these steps starting with the SC Social Care Purchase Request.

## **Service User Groups**

Before starting the Social Care Purchase Request, there must first be a **Service user group** added to the clients record. If one has already been added, it will show on the Person summary screen on the right hand side.

| Service user groups                                  | Change           |
|------------------------------------------------------|------------------|
| CS Family Dysfunction                                |                  |
| Child Relationships with Parents or Carers (primary) | From 14 Oct 2024 |

To add a Service user group:

- Click on **Person details**
- Select Service user groups from the menu
- Check and amend the Start Date
- Select a Group
- Select a Sub-Group
- Click on Add on the middle right of the screen
- The selection will pull through to the Service user groups table
- Click on Save to confirm the choice

Once a Service user group is added, it will pull through to the Social Care Purchase Request.

# **Social Care Purchase Request**

The Social Care Purchase Request is a **Send Immediately** next action from multiple steps. Send Immediately can be used to access the next action when the step has been saved rather than finished. This step should be completed by the worker who is requesting the purchase and authorised by the manager whose budget the money will come from.

After the Social Care Purchase Request has been added to the workflow, it can be started from Incoming work.

Within the SC Social Care Purchase Request, the form **CS Children's Purchase Request C1300** will display.

#### Section 1. Purchase Request Details

The Child / Young Person's Details section should be checked to ensure the child's details are correct and a Service user group has been added.

| Sections                                                                                                    | 1. Purcha          | 1. Purchase Request Details               |                                         |                         |                  |         |                  |            |                       |                           |
|----------------------------------------------------------------------------------------------------|--------------------|-------------------------------------------|-----------------------------------------|-------------------------|------------------|---------|------------------|------------|-----------------------|---------------------------|
| A 1. Purchase Request<br>Details                                                                                | Please ens         | ure that the Ke                           | ey Worker / Lead Pro                    | fessional is aware of a | any funding requ | ests ar | nd that the need | for fundin | ng support is identif | ied in the Child's Plan.  |
| 2. Fostering / Staying<br>Put Placements                                                                        |                    | Child / Young Person's Details            |                                         |                         |                  |         |                  |            |                       |                           |
| <ol> <li>Legal Order / Adoption<br/>Support Costs</li> </ol>                                                    | ID                 | Name                                      | Address                                 | Contact Number(s)       | Date of Birth    | Age     | Service User G   | roup       | Service User Sub      | Group                     |
| 4. Leaving Care                                                                                                 |                    |                                           |                                         |                         |                  |         |                  |            |                       |                           |
| <ol> <li>Child with Disabilities         <ul> <li>Non Fostering / Non<br/>Direct Payment</li> </ul> </li> </ol> | 3599768            | Tilly Jones                               | 56 North Parade<br>Sleaford<br>NG34 8AN |                         | 03/08/2022       | 2       | CS Family Dysf   | unction    | Child Relationshi     | ps with Parents or Carers |
| 6. Supported Childcare<br>Costs                                                                                 |                    |                                           |                                         |                         |                  |         |                  |            |                       |                           |
| 7. Direct Payment                                                                                               | Required           | - Required Purchase Type                  |                                         |                         |                  |         |                  |            |                       |                           |
| 8. Generic Purchase                                                                                             | □ Foste            | ring / Staying                            | Put                                     | 🗆 Legal C               | rder / Adoption  | Suppor  | t Costs          | 🗆 Le       | aving Care            |                           |
| 9. Authorisation                                                                                                | Child              | Child with Disabilities - Non Fostering / |                                         | Direct                  | Direct Payment   |         | Generic Payment  |            |                       |                           |
| 10.Next actions                                                                                                 | Non Direct Payment |                                           |                                         |                         |                  |         |                  |            |                       |                           |
| indicates completed section                                                                                     | □ Trans            | port Request                              |                                         |                         | ted Childcare Co | sts     |                  | □ Se       | rvices No Longer R    | eauired                   |

The **Required Purchase Type** should be completed next to ensure the correct sections of the form reveal. The step should only be completed for one purchase type at a time.

All mandatory fields will need to be completed within the form.

Below is a table outlining the next steps depending on the Required Purchase Type and the Next action that should be added.

| Required Purchase<br>Type | What to complete<br>within the Purchase<br>Request step | What Next action to add | Who the Next<br>action should be<br>assigned to |
|---------------------------|---------------------------------------------------------|-------------------------|-------------------------------------------------|
| Fostering / Staying       | Section 2. Fostering /                                  | SC Proceed to           | Children's                                      |
| Put                       | Staying Put                                             | Purchase Admin          | Placements -                                    |
|                           | Placements                                              | (Additional Costs for   | Inbox                                           |
|                           |                                                         | Child in Care)          |                                                 |
| Legal Order /             | Section 3. Legal                                        | SC Proceed to           | Children's                                      |
| Adoption Support          | Order / Adoption                                        | Purchase Admin          | Placements -                                    |
| Costs                     | Support Costs                                           | (Adoption Support       | Inbox                                           |
|                           |                                                         | Costs)                  |                                                 |
|                           |                                                         |                         |                                                 |

|                                                                       |                                                                                                    | If a financial review<br>is required – SC<br>Schedule Adoption<br>Funding Review                                            | CS Adoption<br>Review - Inbox                                                        |
|-----------------------------------------------------------------------|----------------------------------------------------------------------------------------------------|----------------------------------------------------------------------------------------------------|--------------------------------------------------------------------------------------|
| Leaving Care                                                          | Section 4. Leaving<br>Care                                                                                     | SC Proceed to<br>Purchase Admin<br>(Additional Costs for<br>Child in Care)                                                  | Children's<br>Placements -<br>Inbox                                                  |
| Child with<br>Disabilities – Non<br>Fostering / Non<br>Direct Payment | Section 5. Child with<br>Disabilities – Non<br>Fostering / Non<br>Direct Payment                               | SC Social Care<br>Purchase Admin                                                                                            | CS Children with<br>Disabilities –<br>Business Support                               |
| Direct Payment                                                        | Section 7. Direct<br>Payment                                                                                   | CS Childrens Direct<br>Payment Setup                                                                                        | Direct Payments -<br>Inbox                                                           |
| Direct Payment                                                        | Section 7. Direct<br>Payment                                                                                   | Direct Payments<br>Referral to<br>Penderels                                                                                 | Assign to Me or<br>worker completing<br>the referral                                 |
| Generic Payment                                                       | Section 8. Generic<br>Purchase                                                                                 | SC Social Care<br>Purchase Admin                                                                                            | Appropriate<br>Business Support<br>Virtual Worker<br>who will record<br>the purchase |
| Transport Request                                                     | Using the optional<br>forms icon i open<br>and complete CS<br>Childrens Transport<br>Purchase Request<br>C0400 | SC Request<br>Transport from<br>Transport Team                                                                              | LCC Passenger<br>Transport - Inbox                                                   |
| Supported<br>Childcare Costs                                          | Section 6. Supported<br>Childcare Costs                                                                        | SC Social Care<br>Purchase Admin                                                                                            | Appropriate<br>Business Support<br>Virtual Worker<br>who will record<br>the purchase |
| Services No Longer<br>Required                                        | A table in Section 1<br>reveals to detail what<br>purchase is to be<br>ended                                   | Depending on the<br>originally selected<br>Purchase type, the<br>Next action would<br>be selected as<br>above to notify the |                                                                                      |

| workers to end the |  |
|--------------------|--|
| payment            |  |

After Section 1, the corresponding Section or form and correct Next action has been completed, the worker must seek authorisation for the payment via the clipboard request.

- Click on the Requests icon
- Select Required CS Please review purchase request and authorise
- Find the manager for whose budget is going to be used within **Pass to worker**
- Click OK

The workstep can be saved and exited so the authorising manager can review and complete Section 9. Authorisation.

The workstep will remain in the worker's Incomplete work, highlighted in yellow, until the manager has authorised and finished the step. When finished, the step will be removed from Incomplete work and replaced with the step added as the Next action in a virtual worker's Incoming work.

## **Social Care Purchase Admin**

The Next action of SC Proceed to Purchase Admin (Additional Costs for Child in Care), SC Proceed to Purchase Admin (Adoption Support Costs) and SC Social Care Purchase Admin all add the step SC Social Care Purchase Admin.

Starting the SC Social Care Purchase Admin will open the form **CS Children's Purchase Admin C1340**.

Information from the Social Care Purchase Request will prepopulate for the worker to review and fulfil the purchase outside of Mosaic.

Any invoices or documentation can be uploaded to the workstep using the view documents icon  $\mathcal{Q}$ .

If the final amount of the purchase is greater than the amount previously authorised in the Social Care Purchase Request, the worker can make any amendments to the cost within

the appropriate section and use the clipboard request icon  $\blacksquare$  to get the new amount authorised. The authoriser can complete Section 8.

In **Section 9. Next actions**, the following action should be added depending on the purchase type:

| Next action                                            | When it is used                                                                              | Who it is assigned to                                                                 |
|--------------------------------------------------------|----------------------------------------------------------------------------------------------|---------------------------------------------------------------------------------------|
| SC Social Care Purchase                                | For purchases where a carer/adopter is paid, some Leaving Care                               | Use Find to assign to<br>someone with the Accounts<br>Payable Team or Assign to<br>Me |
| CS Payment Actioned<br>(NFA)                           | By Business Support once<br>the payment has been<br>actioned within Business<br>World        | N/A                                                                                   |
| CS Social Care Purchase<br>No Longer Required<br>(NFA) | By Business Support if the<br>payment is no longer<br>needed or authorised due<br>to payment | N/A                                                                                   |

Once completed, the step can be finished. If a no further action (NFA) was added, no more steps will be added. If the SC Social Care Purchase step was selected, this will be available in the assigned worker's Incoming work.